#### Plans, Policies, and Operations

DPRI EPIC is a SharePoint based site that provides the USMC DPRI community with a single location to interact. EPIC is a stakeholder-based application with emphasis on transparency and focused on information flow to enhance PL(P)'s ability for oversight as required by MCO 5400.55.

EPIC is comprised of two interactive pages:

The **EPIC Stakeholder Dashboard** is tailored to each of the 13 DPRI Core Stakeholder Organizations. The Stakeholder Dashboard provides interactivity between the Stakeholder Organizations and the PL(P) admin staff using a suite of applications including the Risk Register, Issue Log, RFI Tracker, Action Items, Discussion Items, and DGB meeting page.

The **PL(P)** Admin Page serves as a management page for the PL(P) Staff to review information and data created by the Stakeholder Organizations on the Stakeholder Dashboard. The PL(P) Staff use this page to track strategic engagements, submit and respond to Stakeholder RFIs, review discussion and action items, and more.

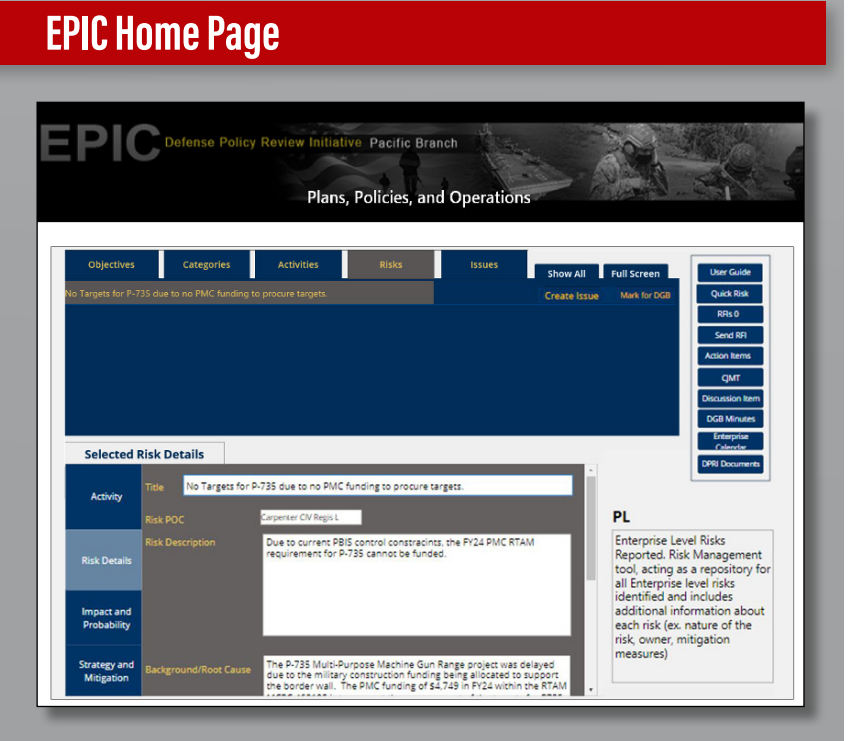

HQMC PP&O, Plans, Pacific Division PL(P) Defense Policy Review Initiative (DPRI) Enterprise Program Interactive Community (EPIC) DPRI Governance Board (DGB)

## **Main Features**

| FEATURE                       | STAKEHOLDER IMPACT                                                                               |
|-------------------------------|--------------------------------------------------------------------------------------------------|
| Professional Look<br>and Feel | Minimized clicks, visually appealing, better utilization space                                   |
| Consistent Navigation         | Ease of use, consistent layout                                                                   |
| User Registration             | First time users will be required to identify their Organization and Role                        |
| Feedback                      | Ease of communication between<br>Stakeholder Organizations and PL(P)                             |
| DGB Meetings                  | Access to calendar, agenda, minutes, and more                                                    |
| Risk Management               | Ability to enter risk and issue information, impact and probability, and strategy and mitigation |
| RFI Tracking                  | Ability to submit and track RFI's to and from Stakeholder Organizations                          |

## How to Access:

#### **MCEITS Account**

User must have an active MCEITS account

#### **MCEITS Account**

- Access EPIC via the link listed below
- First Time users will need to register by selecting the appropriate Stakeholder Organization and Role
- PP&O Staff and Leadership should select PP&O and PL(P) Staff

### DPRI EPIC: https://usmc.sharepoint-mil.us/sites/DCPPO\_PLP\_EPIC/

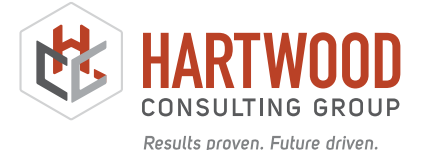

DPRI EPIC POC: Payton Warner Payton.warner.ctr@usmc.mil

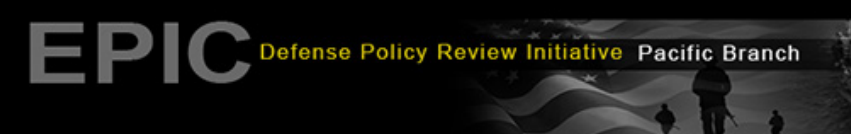

Plans, Policies, and Operations

# HISTORICAL AND CURRENT INFORMATION

The Stakeholder Dashboard is comprised of four main sections:

- 1. **Program Management Guidance** Displayed next to the graphic displaying the DPRI Information Management System houses a series of updated governing policies.
- 2. IMP & Risk Management The Information Management System displayed is broken into five tabs in the top half of the app: Enterprise Level Objectives, Categories, Activities, Risks, and Issues. This section displays items specific to the user's Stakeholder Organization.
- 3. Item Details The bottom half of the app displays selected item details. This is also the location where users can create and edit their assigned items.
- **4. Features** The far right of the application displays access to other capabilities such as RFIs, Action Items, upcoming DGB information, etc.

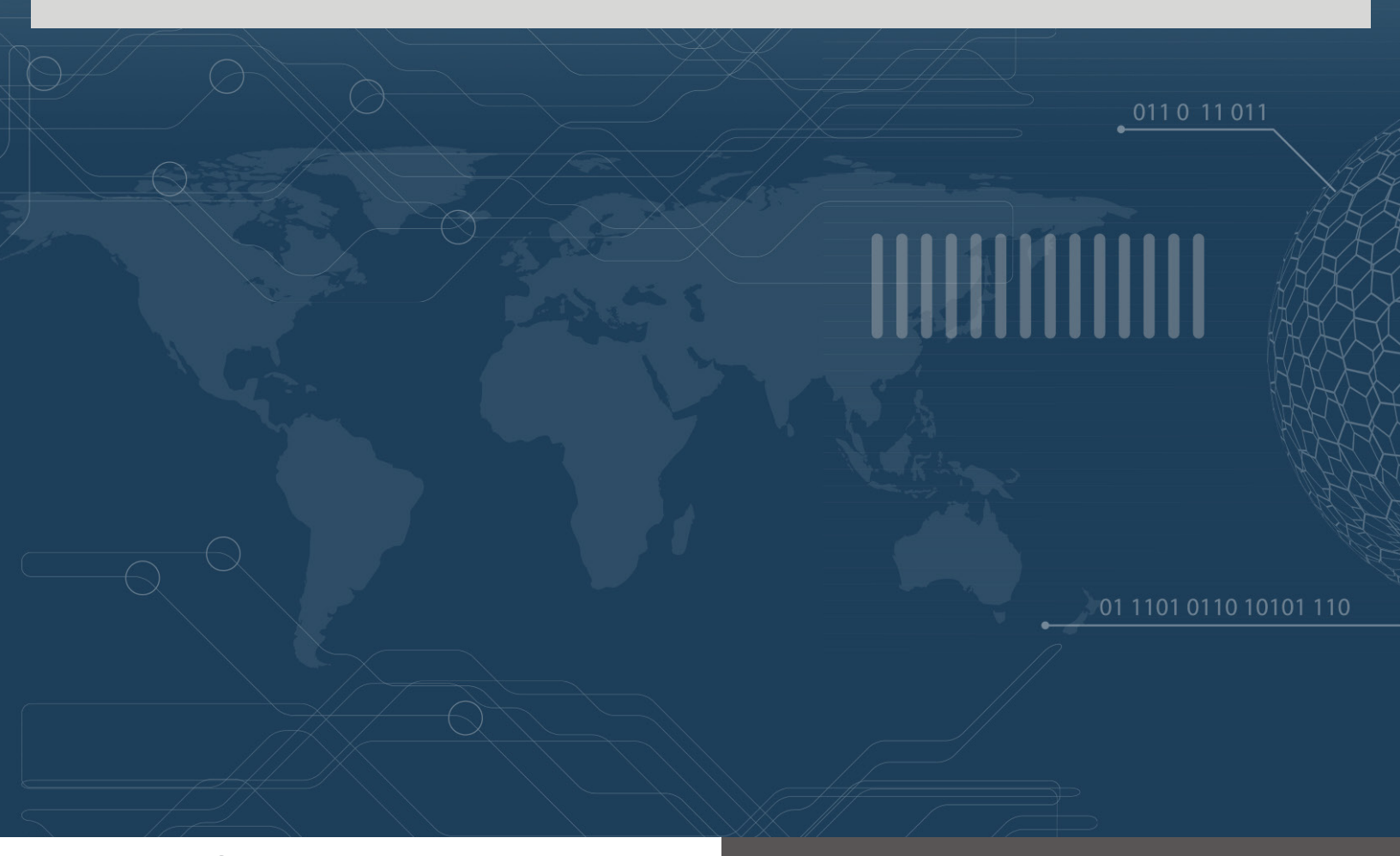

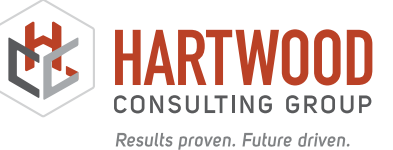

DPRI EPIC POC: Payton Warner Payton.warner.ctr@usmc.mil